# การพิมพ์เอกสารแจกแจงรายละเอียดค่าธรมเนียมการศึกษา (ใบรับรอง)

1. เข้าระบบ SIS <u>https://sis.pn.psu.ac.th/</u>

| 2. กดปุ่ม Sign In                                                  |                                     |
|--------------------------------------------------------------------|-------------------------------------|
| รเร ระบบสารสนเทศนักศึกษา<br>Student Information System             | (Pettani Campus)<br>Thai :: English |
| รมปละ ไปสะหาง System > Hame<br>ยินดีต้อนรับสู่ระบบสารสนเทศนักศึกษา |                                     |
|                                                                    |                                     |
| กดปุ่ม Sign In                                                     |                                     |

# 3. เข้าระบบโดยใช้ PSU Passport

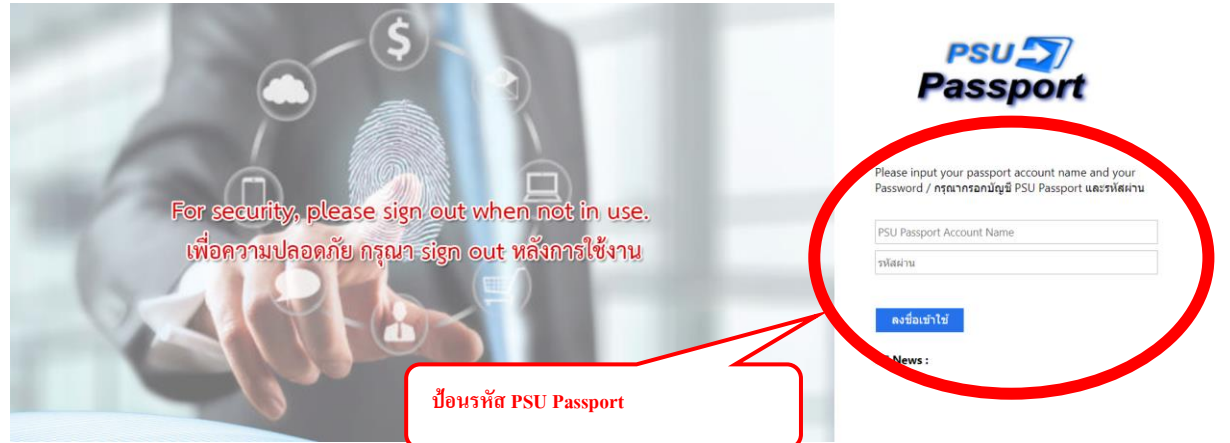

PSU Passport คือ รหัสผ่านที่ใช้เข้าระบบสารสนเทศต่าง ๆ ของมหาวิทยาลัย และการใช้สัญญาณ WiFi เข้าระบบครั้งแรก

USER : รหัสนักศึกษา 10 หลัก

PASSWORD : เลขบัตรประจำตัวประชาชน 13 หลัก

4. เลือกเมนู "บริการด้านการเงิน"

| ลงทะเบียน                                                                 | ค้นหาข้อมูล                              | ข้อมูลนักศึกษา                                  |
|---------------------------------------------------------------------------|------------------------------------------|-------------------------------------------------|
| • ลงทะเบียนเรียน                                                          | • ค้นหารายวิชา                           | <ul> <li>ข้อมูลทั่วไป</li> </ul>                |
|                                                                           | <ul> <li>ค้นหาตารางสอนอาจารย์</li> </ul> | <ul> <li>ประวัติส่วนตัว</li> </ul>              |
|                                                                           |                                          | <ul> <li>ผลการลงทะเบียน</li> </ul>              |
|                                                                           |                                          | • ผลการเรียน                                    |
|                                                                           |                                          | • วิทยานิพนธ์/สารนิพนธ                          |
| פוווזפע                                                                   | บรการตานการเงิน                          | <ul> <li>ดารางเรยน</li> <li>ตารางสอบ</li> </ul> |
| <ul> <li>ระบบจาลองผลการเรยน</li> <li>ตราวสอบรายวิชาวามการศึกษา</li> </ul> | • บรการดานการเงน                         |                                                 |
| • M11400011512140011MUS1                                                  |                                          | • PDPA                                          |
| บริการด้านห้องสมุด เพิ่มเต็ม (OPAC)                                       |                                          |                                                 |
| <ul> <li>ตรวจสอบข้อมูลค้างข้าระทรัพยากรห้อ</li> </ul>                     | างสมด                                    |                                                 |
|                                                                           |                                          |                                                 |

5. เลือกเมนู "Transaction (รายละเอียดการชำระเงิน)"

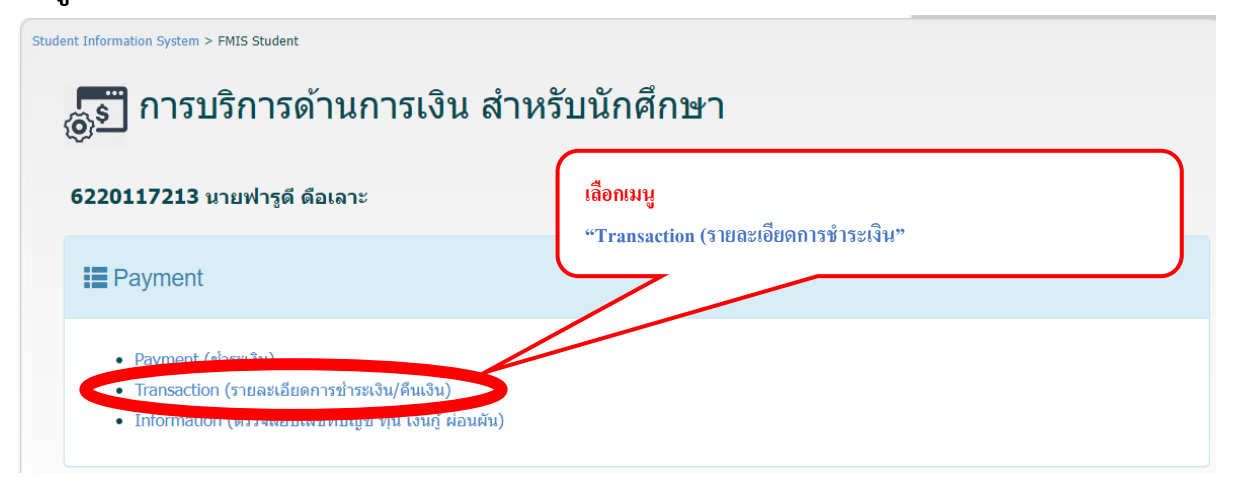

### 6. เลือกภาคการศึกษา พิมพ์ปีการศึกษา

| <u>Student Information System</u> > <u>FMIS Student</u> > Transaction                                  | General Info Student Info. Transaction Payment Payment Info               |
|----------------------------------------------------------------------------------------------------|---------------------------------------------------------------------------|
| รายการขำระเงิน ภาคการศึกษา 1 ั ปีการศึกษา<br>กรณาระนุภาคก<br>1. เลือกภาคการศึกษา<br>2. พิมพ์ปีการศึกษา | 2566 แสดงข้อมูล แสดงข้อมูลทั้งหมด<br>//ปีการศึกษา ก่อนดำเนิน<br>3. กดปุ่ม |

7. พิมพ์เอกสารใบรับรอง (รายละเอียดค่าธรรมเนียมการศึกษา)

| รายการขำระเงิน ภาดการศึกษา 1                                                        | ✓ ปีการศึกษา 256                     | 66 แสดงข้อมูล         | แสดงข้อมูลทั้งหม            | Q                                                    |                      |
|-------------------------------------------------------------------------------------|--------------------------------------|-----------------------|-----------------------------|------------------------------------------------------|----------------------|
| •                                                                                   |                                      |                       |                             |                                                      |                      |
| 6320117241 : นูรุลซัลวา กาเราะ พิมพใบรับรอง เอกสารแสดงการรับเงินช่วยเหลือ           |                                      |                       |                             |                                                      |                      |
| ภาคการศึกษา : 1 / 2566                                                              |                                      |                       |                             |                                                      |                      |
| ภาค/ปี รบัง<br>วันที่ข่าระ/หารายการ การ ยการ                                        | เลขที่ ประเภท <sup>2</sup><br>เอกสาร | วิธีการชำระ จำนวนเงิน | สถานะ โดย                   | เลขท<br>บัญขี เลขที่บัญขี<br>(คืน (รับขำระ)<br>เงิน) | หมายเหตุ             |
| าคปุ่มหมุพ ใบรบรอง<br>50-05-2566 18:15:30 1/2566 73352 การศึกษา<br>(Tultion<br>Fee) | RCPTN66- รับช่าระ Cre<br>0000001     | edit/Debit Card 1.00  | ข้าระแล้ว นักศึกษา<br>ข้าระ | 5653024063                                           | พิมพ์ใบเสร็จ (สำเนา) |
| จำนวนเงินที่ชำระมาแล้ว (Total Already Paid) :                                       | 1.00 บาห (Baht)                      |                       |                             |                                                      |                      |

## ้ตัวอย่างเอกสารแจงรายละเอียดค่าธรรมเนียมการศึกษา

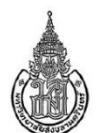

มหาวิทยาลัยสงขลานครินทร์ เอกสารแจกแจงรายละเอียดค่าธรรมเนียมการศึกษา เพื่อใช้ประกอบการเบิกเงินสวัสดิการเกี่ยวกับการศึกษา ของ นางสาวนูรุลชัลวา กาเราะ รหัสนักศึกษา 6320117241 ภาคการเรียนที่ 1 ปีการศึกษา 2566

| รายการ                            | จำนวนเงิน (บาท) |
|-----------------------------------|-----------------|
| ค่าธรรมเนียมการศึกษาเหมาจ่าย      | 16,000.00       |
| 1. ค่าขึ้นทะเบียนเป็นนักศึกษา     | 1,600.00        |
| 2. ค่าบำรุงมหาวิทยาลัย            | 400.00          |
| 3. ค่าบำรุงสื่อการเรียนรู้        | 300.00          |
| 4. ค่าบำรุงกิจกรรมนักศึกษา        | 400.00          |
| s. คำบำรุงสุขภาพ                  | 300.00          |
| 6. ค่าบำรุงเครือข่ายคอมพิวเตอร์   | 300.00          |
| 7. ค่าหน่วยกิต                    | 4,025.00        |
| 8. ค่าธรรมเนียมพิเศษ              | 8,500.00        |
| 9. ค่าเอกสารลงทะเบียนเรียน        | 25.00           |
| 10. ค่าเอกสารประกอบการเรียนการสอน | 150.00          |
|                                   |                 |

เลขที่อ้างอิง: RCPTN66-0000001

วันที่พิมพ์ 10 กรกฎาคม พ.ศ. 2566

#### หมายเหตุ

เอกสารนี้ไม่ใช่ใบเสร็จรับเงิน เป็นเพียงเอกสารแจกแจงรายละเอียดค่าธรรมเนียมการศึกษา เพื่อประกอบการเบิกเงินสวัสดิการเกี่ยวกับการศึกษา

จำนวนเงินที่ปรากฏในเอกสารนี้จะไม่เท่ากับจำนวนเงินค่าธรรมเนียมการศึกษาในใบเสร็จรับเงิน เนื่องจากปัจจุบันมหาวิทยาลัยเรียกเก็บ คำธรรมเนียมการศึกษาแบบเหมาจ่าย ซึ่งคิดจากจำนวนหน่วยกิดคลอดหลักสูตร รวมก่าธรรมเนียมการศึกษาอื่นๆ แล้วถัวเฉลี่ยเป็นรายภากการศึกษา การศึกษาละเท่าๆกัน ส่วนการแจกแจงเป็นรายการแจกแจงตามจำนวนหน่วยกิดที่นักศึกษาลงทะเบียนเรียนจริงเพื่อใช้ประกอบการเบิกเงินสวัสดิการ เกี่ยวกับการศึกษาของบุคร